## Manuale operativo per l'accesso ai servizi WMS con ArcGIS desktop

Istruzioni per l'utilizzo dei servizi WMS del D.R.P.C. Sicilia attraverso il software ESRI ArcGIS desktop a cura del S.I.T. del D.R.P.C. Sicilia - ver. 1.0

Lo scopo di questo documento è descrivere sinteticamente le procedure da seguire per l'accesso alle informazioni territoriali del D.R.P.C. Sicilia, attraverso la suite ArcGIS di ESRI. L'accesso ai servizi WMS con l'applicativo ArcCatalog avviene selezionando la voce "GIS Servers" e, successivamente, l'opzione "Add WMS Server" (**Figura 1**).

È necessario disporre dell'URL del servizio WMS, reperibile dal catalogo dati del Geoportale, affinchè possa avvenire la successiva connessione.

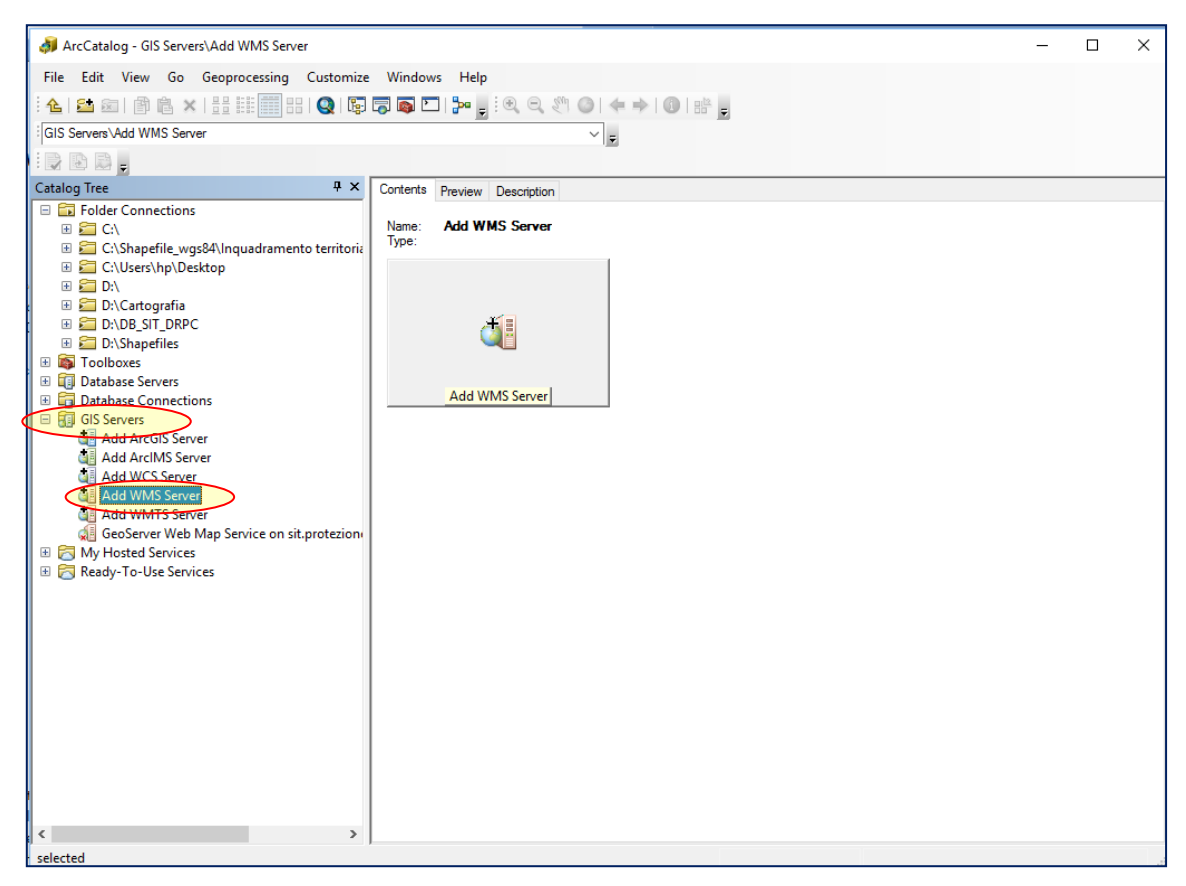

Figura 1: Accesso ai servizi WMS con ArcCatalog.

Dal catalogo dati del geoportale è possibile scegliere il layer da consultare, copiando il testo della relativa URL.

A titolo d'esempio la **Figura 2** mostra l'URL del layer "AREE DI EMERGENZA DELLA PROVINCIA DI ENNA", datum ETRF2000 - RDN2008 / UTM ZONA 33N - EPSG 6708.

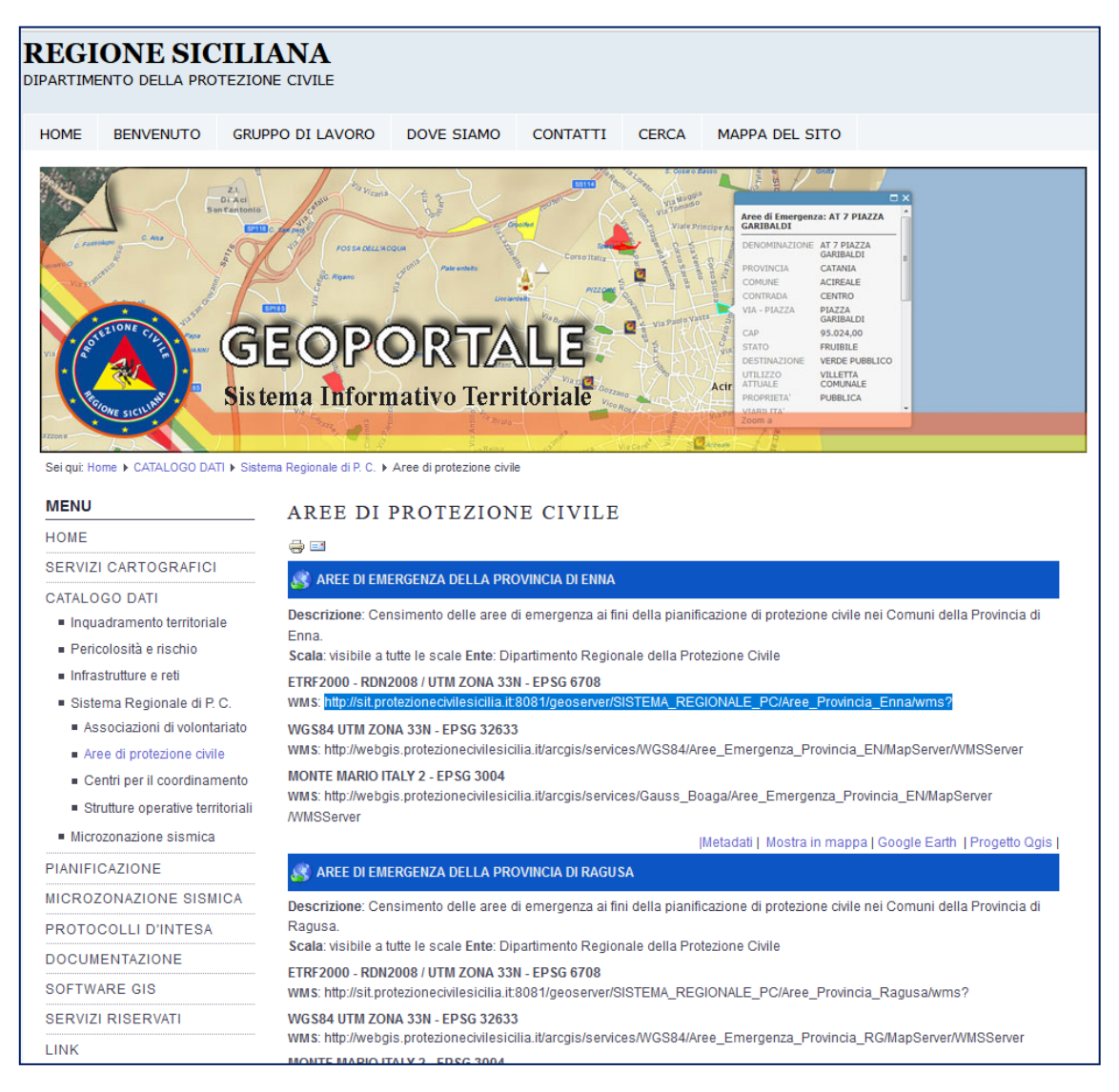

Figura 2: URL del servizio WMS del layer "AREE DI EMERGENZA DELLA PROVINCIA DI ENNA", datum ETRF2000 - RDN2008 / UTM ZONA 33N - EPSG 6708.

Attraverso la maschera "Add WMS Server" (**Figura 3**) è possibile inserire le seguenti informazioni:

- nella casella di testo URL quella copiata dalla lista dei servizi pubblicati nel catalogo dati;
- nella casella per la scelta delle opzioni denominata "Version", si consiglia di scegliere l'opzione "Default version".

Dopo aver inserito le suddette informazioni occorre premere il pulsante "Get Layer". Compare, quindi, la lista dei layers presenti nel servizio WMS scelto.

| ArcCatalog - GIS Servers\Add WIMS Serv             | er                 |                                          |                                                                                            | - 🗆 × |  |  |  |  |  |  |  |
|----------------------------------------------------|--------------------|------------------------------------------|--------------------------------------------------------------------------------------------|-------|--|--|--|--|--|--|--|
| File Edit View Go Geoprocessing                    | Customize          | Windows Help                             |                                                                                            |       |  |  |  |  |  |  |  |
| : 💪 🔛 📾 👘 🔒 🗙   ::: :::: :::: :::::::::::::::::::: | Q 🖬 🛛              | ۵ 🖄 🔍 🔍 🐂 🐂 🐂 🐂                          | ) 🗢 🔶 📵   鼎 🔔                                                                              |       |  |  |  |  |  |  |  |
| GIS Servers\Add WMS Server                         | Add WMS Sen        | rer                                      |                                                                                            | ×     |  |  |  |  |  |  |  |
|                                                    |                    | http://sit.protezionecivilesicilia.it:80 |                                                                                            |       |  |  |  |  |  |  |  |
| Catalog Tree                                       | UKL:               | http://www.myserver.com/arcris/ser       | ·                                                                                          |       |  |  |  |  |  |  |  |
| 🖃 🖬 Folder Connections                             | examples:          | http://www.example.com/servlet/com       |                                                                                            |       |  |  |  |  |  |  |  |
| 🗄 🚰 C:\                                            | Version:           | Default version $\checkmark$             |                                                                                            |       |  |  |  |  |  |  |  |
| C:\Users\hp\Desktop                                | Server Layer       | ;                                        |                                                                                            |       |  |  |  |  |  |  |  |
| 🖻 🚰 D:\                                            | Get Lay            | ers                                      |                                                                                            |       |  |  |  |  |  |  |  |
| E D:\Cartografia      D:\DB SIT DBPC               | ⊟- GeoSer          | ver Web Map Service                      | Name:                                                                                      |       |  |  |  |  |  |  |  |
|                                                    | Geo                | Aree_Provincia_Enna                      | Version                                                                                    |       |  |  |  |  |  |  |  |
| 🗄 🚳 Toolboxes                                      |                    |                                          | 1.3.0                                                                                      |       |  |  |  |  |  |  |  |
| Database Servers      Database Connections         |                    |                                          | Abstract:                                                                                  |       |  |  |  |  |  |  |  |
| 🖃 🗊 GIS Servers                                    |                    |                                          | A compliant implementation of WMS plus most<br>of the SLD extension (dynamic styling). Can |       |  |  |  |  |  |  |  |
| Add ArcGIS Server                                  |                    |                                          | also generate PDF, SVG, KML, GeoRSS                                                        |       |  |  |  |  |  |  |  |
| Add WCS Server                                     |                    |                                          |                                                                                            |       |  |  |  |  |  |  |  |
| Add WMS Server                                     |                    |                                          |                                                                                            |       |  |  |  |  |  |  |  |
| Add WMTS Server      My Hosted Services            |                    |                                          |                                                                                            |       |  |  |  |  |  |  |  |
| Ready-To-Use Services                              |                    |                                          |                                                                                            |       |  |  |  |  |  |  |  |
|                                                    |                    |                                          |                                                                                            |       |  |  |  |  |  |  |  |
|                                                    |                    |                                          |                                                                                            |       |  |  |  |  |  |  |  |
|                                                    |                    |                                          | ~                                                                                          |       |  |  |  |  |  |  |  |
|                                                    | Account (Optional) |                                          |                                                                                            |       |  |  |  |  |  |  |  |
|                                                    |                    |                                          |                                                                                            |       |  |  |  |  |  |  |  |
|                                                    | Password           |                                          |                                                                                            |       |  |  |  |  |  |  |  |
|                                                    | V Jave Fassivoru   |                                          |                                                                                            |       |  |  |  |  |  |  |  |
| OK Cancel                                          |                    |                                          |                                                                                            |       |  |  |  |  |  |  |  |
|                                                    |                    |                                          |                                                                                            |       |  |  |  |  |  |  |  |
|                                                    |                    |                                          |                                                                                            |       |  |  |  |  |  |  |  |
| <                                                  | >                  |                                          |                                                                                            |       |  |  |  |  |  |  |  |
| selected                                           |                    |                                          |                                                                                            |       |  |  |  |  |  |  |  |

Figura 3: Parametri di connessione al server accessibili tramite la finestra "Add WMS Server".

Il layer selezionato figura tra le risorse disponibili all'interno dell'applicativo ArcCatalog, ed è visualizzabile nella finestra di "Preview" (**Figura 4**).

Da questo momento può anche essere aggiunto all'interno dell'applicativo ArcMAP (**Figura 5**) ed è, inoltre, interrogabile con lo strumento "Identify" che restituisce tutte le informazioni associate allo strato informativo originale (**Figura 6**).

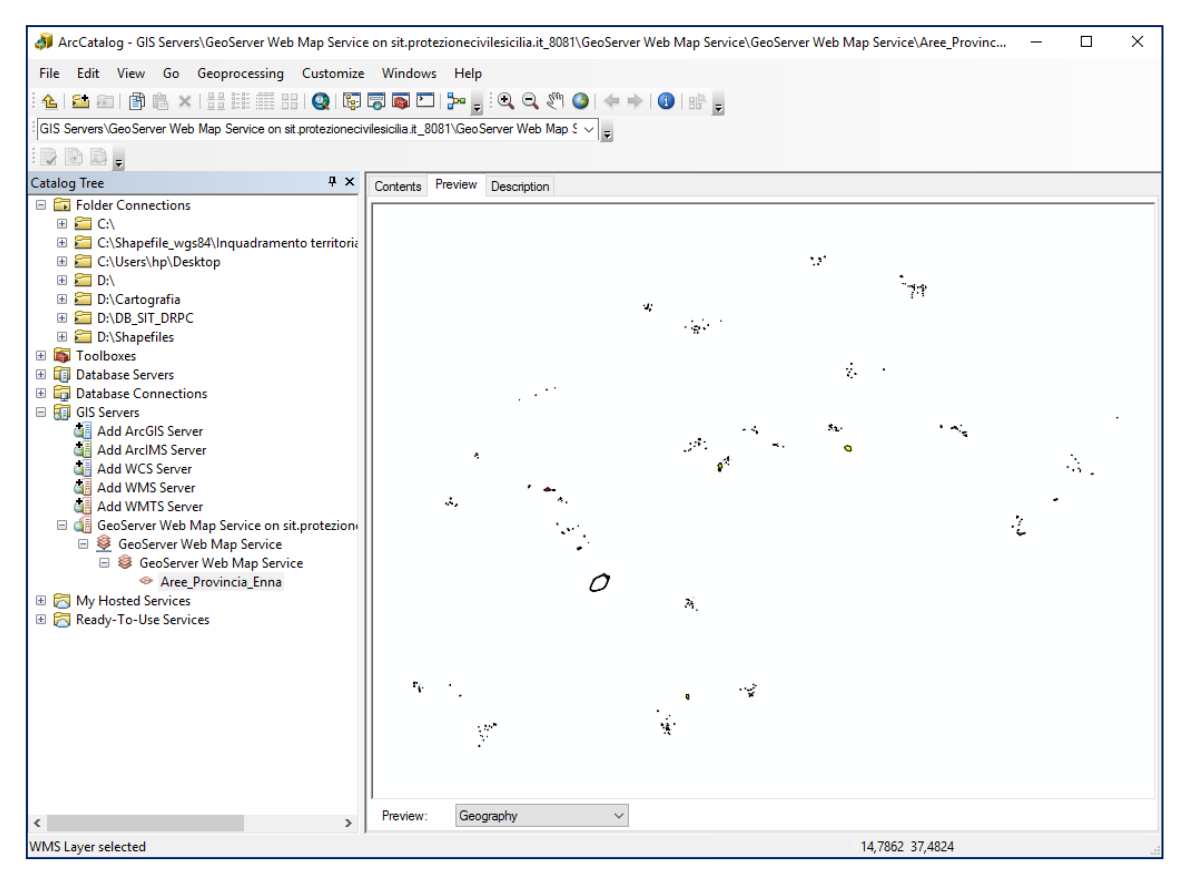

Figura 4: Servizio WMS selezionato, visualizzato nella finestra "Preview" di ArcCatalog.

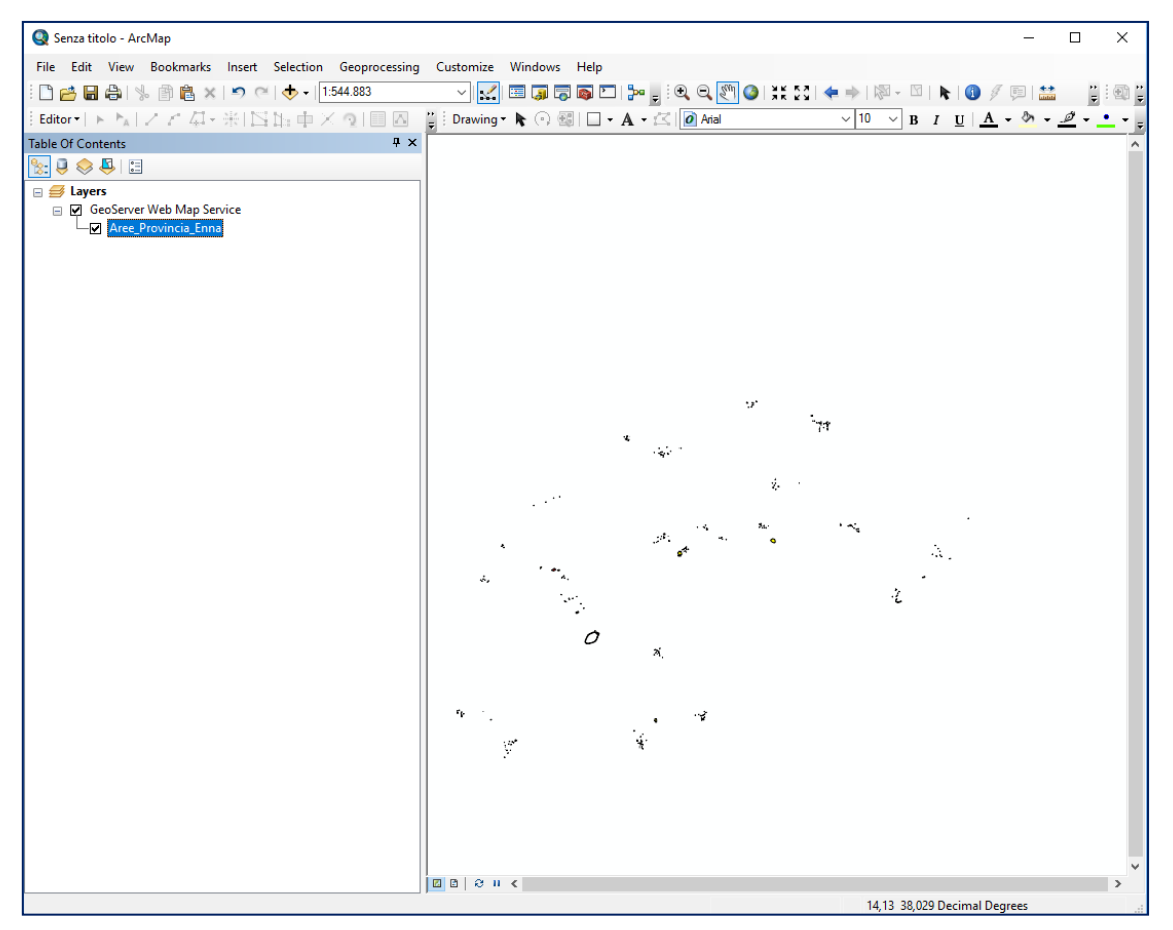

Figura 5: Servizio WMS selezionato, visualizzato in ArcMAP.

| 🔇 Senza titolo - ArcMap                                  |                                                                                                    |             |            |             |              |            |            |                                    |           |           |           |              |            | -                  |            | $\times$ |
|----------------------------------------------------------|----------------------------------------------------------------------------------------------------|-------------|------------|-------------|--------------|------------|------------|------------------------------------|-----------|-----------|-----------|--------------|------------|--------------------|------------|----------|
| File Edit View Bookma                                    | ks Insert                                                                                                    | Selection   | Geoproces  | sing Custom | ize Wind     | dows Help  |            |                                    |           |           |           |              | _          |                    |            |          |
| i 🗋 🧀 🖬 🖨 i 🧏 🍈 🛍                                        | XINC                                                                                                    | 🔶 •   1     | :37.661    | ~           | 🟒   🖂 (      | J 🗟 🗟 E    |            | <b>Q Q</b> <i>S</i> <sup>(1)</sup> | ()   X    | 8 🔶 🔶     | - 12      | 3   🕨   🕻    | 1          |                    |            |          |
| Editor $\bullet \models \models_A \mid Z \not \subset Q$ | 1-米 四                                                                                                    | キート         | < 🤉 I 🛛 🛛  | 🛆 🚆 Drav    | /ing 🕶 🔭     | 🔿 🚳   🗖    | • A • 🖾    | 🧿 Arial                            |           | ~ 1       | 0 ~ I     | 3 Ι <u>U</u> | <u>A</u> - | - <mark>🏊 -</mark> | <u>ø</u> - | •• •     |
| Table Of Contents                                        |                                                                                                    |             | Ą          | ×           |              |            |            |                                    |           |           |           |              |            |                    |            | ^        |
|                                                          |                                                                                                    |             |            |             |              |            |            |                                    |           |           |           |              |            |                    |            |          |
| Layers GeoServer Web Mag                                 | Service                                                                                                    |             |            |             |              |            |            |                                    |           |           |           |              |            |                    |            |          |
| Aree_Provincia_                                          | Inna                                                                                                    |             |            |             |              |            |            |                                    |           |           |           |              |            |                    |            |          |
|                                                          |                                                                                                    |             |            |             |              |            |            |                                    |           |           |           |              |            |                    |            |          |
| Identify                                                 |                                                                                                    |             |            |             |              |            |            |                                    |           |           | ×         |              |            |                    |            |          |
| Identify from:                                           | <top-mo:< td=""><td>st layer&gt;</td><td></td><td></td><td></td><td></td><td></td><td></td><td></td><td></td><td>-</td><td></td><td></td><td></td><td></td><td></td></top-mo:<> | st layer>   |            |             |              |            |            |                                    |           |           | -         |              |            |                    |            |          |
| - Aree_Provincia                                         | _Enna                                                                                                    |             |            |             |              |            |            |                                    |           |           |           |              |            |                    |            |          |
| www.reau                                                 | re(s)                                                                                                    |             |            |             |              |            |            |                                    |           |           |           |              |            |                    |            |          |
|                                                          |                                                                                                    |             |            |             |              |            |            |                                    |           |           |           |              |            |                    |            |          |
| Location: 14,4                                           | 104042 37,637                                                                                                    | /361 Decima | I Degrees  |             |              |            |            |                                    |           |           |           |              |            |                    |            |          |
|                                                          |                                                                                                    |             |            |             |              |            |            |                                    |           |           | ~         |              |            |                    |            |          |
| indi area                                                | estensione                                                                                                    | pendenza    | altitudine | util attua  | accessibil   | viab denom | pavimentaz | Istat Prov                         | Comune    | Tipologia |           |              |            |                    |            |          |
| VIA                                                      |                                                                                                    | -           |            | _           |              |            |            |                                    |           |           |           |              |            |                    |            |          |
| MICHELANGEL                                              | D <sup>10000.0</sup>                                                                                                    | 0.0         | 655.0 F    | ARCHEGGIO   | Buona        | S.P. 33    | Asfalto    | 086                                | Leonforte | RICOVERO  |           |              |            |                    |            |          |
|                                                          |                                                                                                    |             |            |             |              |            |            |                                    |           |           |           |              |            |                    |            |          |
|                                                          |                                                                                                    |             |            |             |              |            |            |                                    |           |           | $\sim$    |              |            |                    |            |          |
| <                                                        |                                                                                                    |             |            |             |              |            |            |                                    |           | >         |           |              | 21         |                    |            |          |
| Identified 1 featur                                      | •                                                                                                    |             |            |             |              |            |            |                                    |           |           |           | •            | . •        | ·                  |            |          |
|                                                          |                                                                                                    |             |            |             |              |            |            |                                    |           |           |           | <u>ک</u> (   | ١.         |                    |            |          |
|                                                          |                                                                                                    |             |            |             |              |            |            |                                    |           |           |           |              |            |                    |            |          |
|                                                          |                                                                                                    |             |            |             |              |            |            |                                    |           |           | -         |              |            |                    |            |          |
|                                                          |                                                                                                    |             |            |             |              |            |            |                                    |           |           | •         |              |            |                    |            |          |
|                                                          |                                                                                                    |             |            |             |              |            |            |                                    |           |           |           |              |            |                    |            |          |
|                                                          |                                                                                                    |             |            |             |              |            |            |                                    |           |           |           |              |            |                    |            |          |
|                                                          |                                                                                                    |             |            |             |              |            |            |                                    |           |           |           |              |            |                    |            |          |
|                                                          |                                                                                                    |             |            |             |              |            |            |                                    |           |           |           |              |            |                    |            |          |
|                                                          |                                                                                                    |             |            |             |              |            |            |                                    |           |           |           |              |            |                    |            | ~        |
|                                                          |                                                                                                    |             |            |             | е и <b>к</b> |            |            |                                    |           |           |           |              |            |                    |            | >        |
| Fine                                                     |                                                                                                    |             |            |             |              |            |            |                                    |           |           | 14.39 37. | 604 Decim    | al Dear    | rees               |            |          |

Figura 6: Interrogazione del layer selezionato con lo strumento "Identify" di ArcMAP.

Utilizzando la stessa procedura possono essere aggiunti altri servizi WMS all'interno del progetto di lavoro.

## Info e contatti:

dott. geol. Antonio Torrisi, a.torrisi@protezionecivilesicilia.it Geoportale D.R.P.C. - http://sit.protezionecivilesicilia.it